# **Process Recoveries**

Last Modified on 19/08/2025 11:07 am AEST

| *                     |
|-----------------------|
| Process<br>Recoveries |

The instructions in this article relate to *Process Recoveries*. The icon can only be accessed in *GLMax*, either on your *StrataMax Desktop* or found using the *StrataMax Search*.

*Process Recoveries* is only accessible in *GLMax*, and is used to process any recoveries from *TRMax* since the last time the processing of recoveries was done. Once the recoveries have been processed and posted in *GLMax*, standing journals are created in their respective buildings to pay the management company.

The processing of recoveries can be done as a stand-alone process, but is commonly done as part of the *End of Month Process*.

It's also possible to record recoveries, but not charge for them. Reports can then be produced to display all the additional services completed for any buildings, but not charged.

Be sure to check out the Management Fees & Disbursements video on our video page as well.

When *TRMax* charges are imported to *GLMax*, an additional 10% is added to the amount by default. During the initial installation of StrataMax, *GLMax* income codes would have been tagged to not add GST to imported *TRMax* entries.

If new income account codes are created in *GLMax* in the *Edit Invoice List* screen, these new codes may need to be configured to not add tax when importing charges from *TRMax*. For this purpose you must tick the 'Recovery Already Includes Tax' box.

| Used                                                                      | Invoice<br>Code | Income<br>Account | Description                                  | Preset Amount |  |   |  |  |  |
|---------------------------------------------------------------------------|-----------------|-------------------|----------------------------------------------|---------------|--|---|--|--|--|
|                                                                           |                 |                   |                                              |               |  | > |  |  |  |
| Manage                                                                    | ment Fee        | 5                 |                                              |               |  |   |  |  |  |
| Invoice Code: 01 Income Posting Account: 107 Description: Management Fees |                 |                   |                                              |               |  |   |  |  |  |
| Fees & Recoveries                                                         |                 |                   |                                              |               |  |   |  |  |  |
| -                                                                         | Amount:         | 0.00              | Recovery Already Includes Tax                |               |  |   |  |  |  |
| Preset                                                                    |                 |                   | Create Recovery Invoice In Manager Company O | nly           |  |   |  |  |  |
| Preset                                                                    |                 |                   |                                              | -             |  |   |  |  |  |
| Preset                                                                    |                 |                   |                                              |               |  |   |  |  |  |

# **Process Recoveries | Configuration**

- 1. Access GLMax, and search or select Process Recoveries.
- 2. Click the *Config...* button.

#### **Attach Invoice Document**

It is recommended to have this ticked, as it will create and save an invoice of the recoveries processed in DocMax for each building separately. These can then be located in *DocMax* afterwards, where they can be emailed or printed, etc.

#### **Recovery Invoice Profile**

This option is used if *Attach Invoice Document* is ticked. Set the appropriate *DocMax Profile* so the invoice is filed with the required *Category* and *Status*.

The profile will need to be set up in DocMax, but take care to configure it in such a way that invoices do <u>not</u> go to the same *Work Queue* for supplier / creditor invoices. We recommend calling the profile something like 'Management Fee Invoices' or 'Recovery Invoices'.

| Process Recov | reries - SUPPORT TESTING COMP1               | _                       |                         | $\times$ |
|---------------|----------------------------------------------|-------------------------|-------------------------|----------|
| Options Actio | ns                                           |                         |                         | 0        |
| Debtor        | Building                                     | Р                       | review                  |          |
| 02100002      | 38378S 1 FREESTONE DRIVE KEEP<br>1J JAS TEST | □ Includ<br>Record      | e No-Proo<br>Is         | cess     |
| 02100004      | n – D X                                      | Invoice Co              | ode Filter<br>nvoice Co | des      |
| Process Recov | nvoice Document                              | Process Da<br>31/05/202 | ite<br>1                | •        |
| Recovery Invo | ce Profile v                                 | Proces                  | s Recover<br>Config     | ies      |

## **How to Process Recoveries**

This section details the steps to process the recoveries, which have been entered in StrataMax since the last time the recoveries were processed. This process is typically done as part of the *End of Month* process, but can be done at any point in time if necessary.

- 1. Access GLMax and search or select Process Recoveries.
- 2. Tag the required buildings (use *Ctrl* +*A* to tag all buildings).
- 3. Optionally, tick the *Include No-Process Records* box to include *Invoice Codes* and *buildings* that have been configured to either not charge or not be processed. See the *Set No Process Account*

section and Set No Process Recoveries by Account section below.

- 4. Click the *All Invoice Codes* ellipsis [...] button to select / tag only certain invoice codes to process if required. If none are ticked, then all codes will be processed.
- 5. Change the *Process Date* to another date if required.
  - The date must be within the current *GLMax* month.
  - If buildings <u>have</u> been rolled into the next month<u>before</u> *GLMax*, then recoveries will only process into the current month of the building.
  - The process will not use the computer date; the recoveries will still process only on or after the *Process Date*, but not if the buildings have not yet been rolled into the month of the *Process Date*.
    - For example; if the *GLMax* month is September, but buildings are still in August, you must change the *Working Date* in *GLMax* as well as the *Process Date* to the last day in August. The recoveries will then be written to the general ledger in *GLMax* in August, and the processed recoveries in *TRMax* will also reflect the same date.
- 6. Click the *Preview* button to display the *Pending Recoveries* windows with a table of recoveries that will be processed.

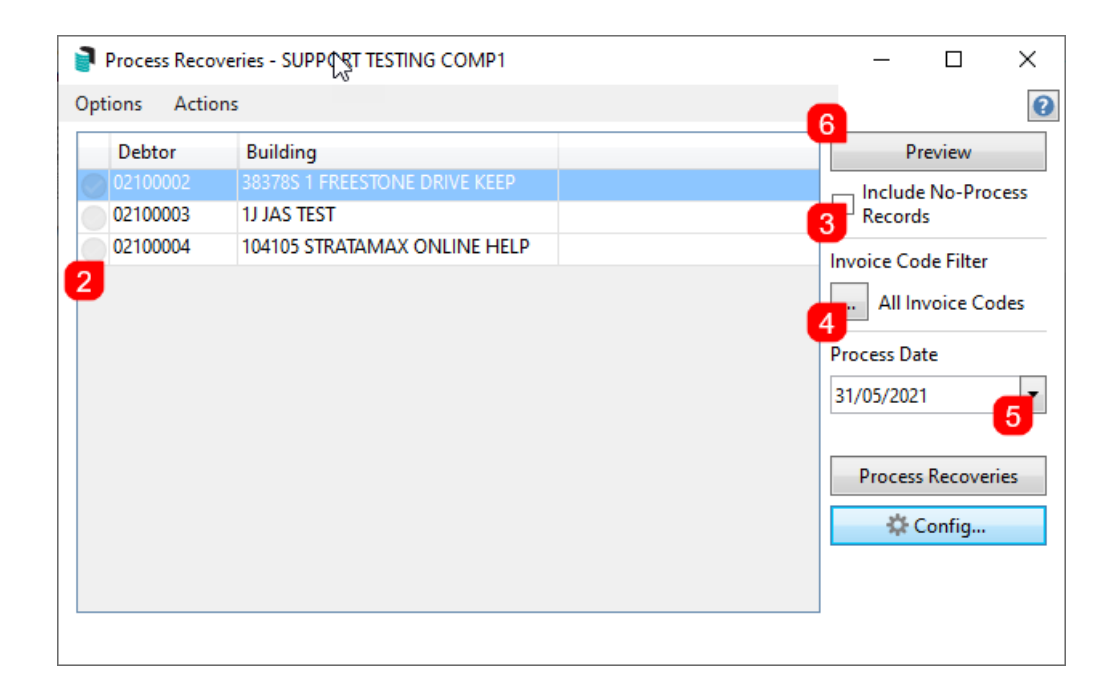

7. Pay special attention to the *Warnings* column in case there are line items that need attention. The table can also be exported to *Excel*.

| Number  | Building Name          | Warnings                     | Recovery Type | Description       | Quantity | Amount | Company Account Code | Building A | ccount ( | Code |
|---------|------------------------|------------------------------|---------------|-------------------|----------|--------|----------------------|------------|----------|------|
| 456846  | COOMERA TOWERS         | Not Charged                  |               |                   | -        | 0.00   |                      |            |          |      |
| 6431    | CRAIG VILLAS KEEP      |                              | 03            | Emails Sent       | 1        | 0.25   | 10430                | 15015      |          |      |
| 131     | ONE HOUSE              |                              | 20            | Levy Notices      | 21       | 26.25  | 10445                | 15015      |          |      |
| 24323   | WESTERN HEIGHTS        | Building has not rolled over |               |                   |          | 0.00   |                      |            |          |      |
| 54651   | LOGAN TOWERS           | Not Charged                  |               |                   |          | 0.00   |                      |            |          |      |
| 65445   | WESTERN VILLAS         |                              | 03            | Emails Sent       | 4        | 1.00   | 10430                | 15015      |          |      |
| 65445   | WESTERN VILLAS         |                              | 20            | Levy Notices      | 1        | 1.25   | 10445                | 15015      |          |      |
| 11      | STRATAMAX ONLINE HELP  | Not Charged                  | 03            | Emails Sent       | 33       | 8.25   | 10430                | 15015      |          |      |
| 11      | STRATAMAX ONLINE HELP  | Not Charged                  | 04            | Printing          | 4        | 0.20   | 10480                | 15015      |          |      |
| 11      | STRATAMAX ONLINE HELP  | Not Charged                  | 19            | Work Order Issued | 1        | 11.00  | 10450                | 15010      |          |      |
| 11      | STRATAMAX ONLINE HELP  | Not Charged                  | 20            | Levy Notices      | 48       | 60.00  | 10445                | 15015      |          |      |
| 210119  | TRAINING LANA MULTI OC | Building has not rolled over | 20            | Levy Notices      | 15       | 18.75  | 10445                | 15015      |          |      |
| 1345131 | HARBOUR VILLAS         |                              | 05            | EFT Payment       | 4        | 0.40   | 10405                | 15015      |          |      |
| 1345131 | HARBOUR VILLAS         |                              | 20            | Levy Notices      | 7        | 8.75   | 10445                | 15015      |          |      |
| 53435   | TRAINING BUILDING      | Building has not rolled over |               |                   |          | 0.00   |                      |            |          |      |

- 8. After closing the *Preview* window, click the *Process Recoveries* button.
- 9. The green progress bar will briefly appear at the bottom of the window and once finished, it will display a message detailing how many buildings were processed and if any weren't.

| Process Recov     | eries - ABC STRATA COMP1 |   | _      |          | ×     |
|-------------------|--------------------------|---|--------|----------|-------|
| Options Action    | 15                       |   |        |          | 0     |
| Debtor            | Building                 |   | F      | review   |       |
| 02100002          | 456846 COOMERA TOWERS    |   | In     |          |       |
| 02100003          | 6431 CRAIG VILLAS KEEP   |   |        | o-Proces | s     |
| 02100004          | 131 ONE HOUSE            |   | R      | ecords   |       |
| 02100005          | 24323 WESTERN HEIGHTS    | 8 | 3      |          |       |
| 02100007          | 54651 LOGAN TOWERS       |   | Proces | s Recove | eries |
| 02100008          | 65445 WESTERN VILLAS     |   |        |          |       |
| O2100010          | 11 STRATAMAX ONLINE HELP |   |        |          |       |
| Finished creating | charges for 1 building   |   |        |          |       |

10. To check that the recoveries have processed correctly, check the *Processed Recoveries (section below)*.

Once completed, a debit in the debtor account and a credit to the income code in *GLMax* will be created for each of the tagged buildings. It will also create standing journals in their respective buildings in StrataMax with a process date.

This date will determine when the standing journals will post. In BCMax, check**Standing Journals** for the date that the journals will be processed, as this may differ depending on whether the buildings in StrataMax needs to have a *month end rollover*.

If processing recoveries is done as a standalone process and not incorporated into the *month end process*, the next step will be to *Post Standing Journals* to post the journals globally.

# **Printing Invoices from Recoveries**

If the 'Attach Invoice Document' setting is ticked in the*Config...* menu, then invoices will automatically be generated and saved in *DocMax* for each building separately. The invoice can be printed or emailed from there, or set to upload to the Invoice Hub. Review the Process Recoveries | Config section above.

If the 'Attach Invoice Document' setting has<u>not</u> been ticked in the *Config...* menu, then invoices can be printed or emailed from within *Invoice Printing*.

# **Process Recoveries Options Menu**

This section details the Options menu.

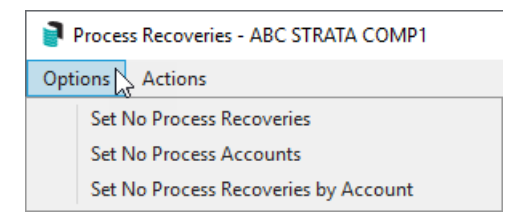

#### **Set No Process Recoveries**

Use this option to select *Invoice Codes* that should not be processed. In effect, none of the buildings will be charged for these items when the recoveries are processed.

- 1. Click Options > Set No Process Recoveries.
- 2. Tag each Invoice Code to not process, then click Save.

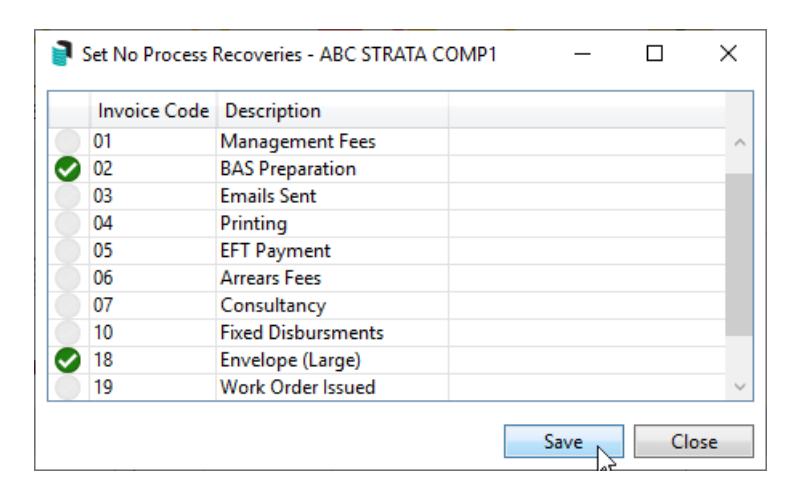

To allow the invoice codes to charge again, follow the above steps and remove the tags from the *Invoice Codes* and click *Save*.

## **Set No Process Accounts**

Use this option to exclude certain buildings when processing recoveries. In effect, the building will not be charged for *any* recoveries.

Any buildings tagged will prevent the recoveries from charging to the building. For example, if set for the arrears fees, this item will continue to record transactions for the building.

- 1. Select the *Options* menu > *Set No Process Accounts*.
- 2. Tag each building to be excluded from processing the recoveries, then clickSave, then Close.

|   | Debtor Code | Description            |  |   |
|---|-------------|------------------------|--|---|
|   | 02100002    | COOMERA TOWERS         |  | / |
|   | 02100003    | CRAIG VILLAS KEEP      |  |   |
|   | 02100004    | ONE HOUSE              |  |   |
|   | 02100005    | WESTERN HEIGHTS        |  |   |
|   | 02100007    | LOGAN TOWERS           |  |   |
|   | 02100008    | WESTERN VILLAS         |  |   |
| 2 | 02100010    | STRATAMAX ONLINE HELP  |  |   |
|   | 02100011    | TRAINING LANA          |  |   |
|   | 02100012    | SYDNEY TOWERS          |  |   |
|   | 02100013    | TRAINING LANA MULTI OC |  |   |
|   | 02100014    | HARBOUR VILLAS         |  |   |

To include the building again, follow the above steps and remove the tags from the buildingand click *Save.* 

#### **Set No Process Recoveries by Accounts**

Select this option to exclude a recovery items in a specific building from the recovery process. The *Export* button can be used to report what is already configured.

- Using the appropriate radio button, the list of exiting items can be sorted by*Invoice Code* or *Building Debtor Code*.
- The two drop-down menus can be used to filter the list of existing items.
- The *Export* button is used to open the list in Excel. This will open an Excel workbook with the recovery settings, which can then be saved in the preferred format.
- Click the red X icon next to an item to remove it from this list, thenOK when prompted to confirm. It will then charge any unprocessed recoveries for that item when you next process the recoveries.

| Set No Process Recoveries by Account - SUPP                                   | ORT TESTIN | G COMP1 |                  | _        |      | ×  |
|-------------------------------------------------------------------------------|------------|---------|------------------|----------|------|----|
| Order By Invoice Code     Order By Building Debtor Code Invoice Code Building | •          | ×<br>×  |                  |          |      |    |
| Invoice Code                                                                  | Building   |         |                  |          |      |    |
| × 14 A4 Dividers                                                              | 02100002   | 38378S  | 1 FREESTONE DRIV | /E KEEP  |      |    |
| × 14 A4 Dividers                                                              | 02100003   | 104105  | STRATAMAX ONLI   | NE HELP  |      |    |
| × 15 Minute Book                                                              | 02100002   | 38378S  | 1 FREESTONE DRIV | /E KEEP  |      |    |
| 🗙 15 Minute Book                                                              | 02100003   | 1J      | JAS TEST         |          |      |    |
| × 15 Minute Book                                                              | 02100004   | 104105  | STRATAMAX ONLI   | NE HELP  |      |    |
| × 16 Multi Tabs                                                               | 02100002   | 38378S  | 1 FREESTONE DRIV | /E KEEP  |      |    |
| × 16 Multi Tabs                                                               | 02100003   | 1J      | JAS TEST         |          |      |    |
| × 16 Multi labs                                                               | 02100004   | 104105  | SIKAIAMAX ONLI   | INE HELP |      |    |
|                                                                               |            | Add     | Delete Ex        | port     | Clos | ie |

- 1. Select the *Options* menu > *Set No Process Recoveries by Account.*
- 2. Click the *Add* button.
- 3. Tag the *Invoice Codes* required.
- 4. Tag the *Buildings* required.
- 5. Click the Save button and a notification will appear to say the 'Save was successful'.
- 6. Click Close.

| Invoice Code    | Description        | Debtor Code | Building Number | Description        |
|-----------------|--------------------|-------------|-----------------|--------------------|
| 00              | Sundry             | 02100002    | 456846          | COOMERA TOWERS     |
| 01              | Management Fees    | 02100003    | 6431            | CRAIG VILLAS KEEP  |
| 02              | BAS Preparation    | 02100004    | 131             | ONE HOUSE          |
| 03              | Emails Sent        | 02100005    | 24323           | WESTERN HEIGHTS    |
| <sup>04</sup> 2 | Printing           |             | 54651           | LOGAN TOWERS       |
|                 | EFT Payment        |             | 1521            | STRATAMAX ONLINE H |
| 06              | Arrears Fees       | 02100011    | 022019          | TRAINING LANA      |
| 07              | Consultancy        | 02100012    | 64132           | SYDNEY TOWERS      |
| 10              | Fixed Disbursments | 02100013    | 210119          | TRAINING LANA MULT |
| 18              | Envelope (Large)   | 02100014    | 1345131         | HARBOUR VILLAS     |
| 19              | Work Order Issued  | 02100015    | 53435           | TRAINING BUILDING  |
| 20              | Levy Notices       | 02100008    | 65445           | WESTERN VILLAS     |
| 21              | Email Attachments  | 02100016    | 641351          | BENOWA TOWERS      |
| 22              | Quotes Requested   | 02100017    | 51351           | YAMBA LANE         |
|                 |                    | 02100018    | 651356          | VICTORIA PALMS     |

## **Process Recoveries Actions Menu**

This section details the *Action* menu.

| Opti | ons                                         | Actions                |   |  |  |  |  |  |
|------|---------------------------------------------|------------------------|---|--|--|--|--|--|
|      | View                                        | Unprocessed Recoveries |   |  |  |  |  |  |
|      | View Processed Recoveries                   |                        |   |  |  |  |  |  |
|      | Retrieve No Process Recoveries From Archive |                        |   |  |  |  |  |  |
|      | Pre-                                        | Process Report         | • |  |  |  |  |  |
|      | Arch                                        | ive Report             | • |  |  |  |  |  |

### **View Unprocessed Recoveries**

This option will display an extensive table of every unprocessed recovery item for each building.

- 1. Click Actions > View Unprocessed Recoveries.
- 2. Click OK or Cancel to close.

#### **View Processed Recoveries**

This option will display an extensive table of every processed recovery item for each building.

- 1. Select the Actions > View Processed Recoveries.
- 2. Click OK or Cancel to close.

#### **Retrieve No Process Recoveries from Archive**

This option allows Strata Manager to remove the *No Process* flag and *Process Date* on recovery items that were previously processed, but not charged to the building. By using this menu, these recovery items can now be selected to be included in the next processing of recoveries, and charged to the building just once. If the item needs to be charged to be building as a rule, then it needs to be removed from whichever of the *Set No Process* menus it is located, under the *Options* menu, mentioned in the previous section of this article.

Please use this option with care and if you are unsure please contact thesupport team.

- 1. Select Actions > Retrieve No Process Recoveries From Archive.
- 2. Tag the required recovery items that need to be included in the next processing of recoveries, then click *OK*.

| Sear | ch              |                        |                    |                    | Q             |              |                 |            |               |         |
|------|-----------------|------------------------|--------------------|--------------------|---------------|--------------|-----------------|------------|---------------|---------|
| Tag  | Building Number | Building Name          | Recovery Type Code | Recovery Type Name | Cha           | Date         | Number of Units | Unit Price | Total Amount  | A       |
|      | 11              | STRATAMAX ONLINE HELP  | 03                 | Emails Sent        | 1501          | 2020         | 1               | 0.25       | 0.25          | B       |
|      | 11              | STRATAMAX ONLINE HELP  | 20                 | Levy Notices       | 1501          | 2020         | 16              | 1.25       | 20.00         | В       |
| 0    | 11              | STRATAMAX ONLINE HELP  | 04                 | Printing           | <b>15</b> 015 | 2020         | 1               | 0.05       | 0.05          | В       |
|      | 11              | STRATAMAX ONLINE HELP  | 03                 | Emails Sent        | <b>15</b> 01  | 2020         | 1               | 0.25       | 0.25          | B       |
|      | 11              | STRATAMAX ONLINE HELP  | 03                 | Emails Sent        | <b>15</b> 01  | 2020         | 1               | 0.25       | 0.25          | B       |
| 2    | 11              | CTDATAMAY ONITIME LEFT | 05                 | Empile Cont        | 1501          | ാറ <b>ാറ</b> | 1               | 0.25       | <b>2</b> 0.25 | D.<br>> |

3. Now tag the relevant building and click the *Preview* button to ensure that the recovery item is in the *Pending Recoveries* table, and subsequently will be included in the next processing of recoveries.

| ebtor E<br>100002 4<br>100003 6<br>100004 1 | Building<br>156846 COC<br>1431 CRAIG                                      | MERA TO                                                                                                    | WERS                                                                                                    |                                                                                                    |                                                                                                    |                                                                                                    |                                                                                                    |                                                                                                    | Preview                                                                                                    |                                                                                                    | ADC SH                                                                                                    |
|---------------------------------------------|---------------------------------------------------------------------------|----------------------------------------------------------------------------------------------------|----------------------------------------------------------------------------------------------------|----------------------------------------------------------------------------------------------------|----------------------------------------------------------------------------------------------------|----------------------------------------------------------------------------------------------------|----------------------------------------------------------------------------------------------------|----------------------------------------------------------------------------------------------------|----------------------------------------------------------------------------------------------------|----------------------------------------------------------------------------------------------------|----------------------------------------------------------------------------------------------------|
| 100002 4<br>100003 6<br>100004 1            | 56846 COC<br>431 CRAIG                                                    | MERA TO                                                                                                    | WERS                                                                                                    |                                                                                                    |                                                                                                    |                                                                                                    |                                                                                                    |                                                                                                    |                                                                                                    |                                                                                                    | ABC SL                                                                                                    |
| 100003 6<br>100004 1                        | 431 CRAIG                                                                 |                                                                                                    |                                                                                                    |                                                                                                    |                                                                                                    |                                                                                                    |                                                                                                    | 2                                                                                                    | Include                                                                                                    |                                                                                                    | ontracts                                                                                                    |
| 100004 1                                    |                                                                           | VILLAS KEI                                                                                                    | EP                                                                                                    |                                                                                                    |                                                                                                    |                                                                                                    |                                                                                                    | <u> </u>                                                                                                    | No-Proces                                                                                                    | iS                                                                                                    |                                                                                                    |
|                                             | 31 ONE HC                                                                 | OUSE                                                                                                    |                                                                                                    |                                                                                                    |                                                                                                    |                                                                                                    |                                                                                                    |                                                                                                    | Records                                                                                                    |                                                                                                    |                                                                                                    |
| 100005 2                                    | 4323 WEST                                                                 | ERN HEIGH                                                                                                    | HTS                                                                                                    |                                                                                                    |                                                                                                    |                                                                                                    |                                                                                                    |                                                                                                    |                                                                                                    |                                                                                                    |                                                                                                    |
| 100007 5                                    | 4651 LOGA                                                                 | N TOWERS                                                                                                    | 5                                                                                                    |                                                                                                    |                                                                                                    |                                                                                                    |                                                                                                    | P                                                                                                    | rocess Recove                                                                                                    | eries                                                                                                    |                                                                                                    |
| 100010 1                                    | 1 STRATAN                                                                 | AX ONLIN                                                                                                    | IE HELP                                                                                                    |                                                                                                    |                                                                                                    |                                                                                                    |                                                                                                    |                                                                                                    |                                                                                                    |                                                                                                    |                                                                                                    |
| 100011 0                                    | 22019 TRA                                                                 | INING LAN                                                                                                    | A                                                                                                    |                                                                                                    |                                                                                                    |                                                                                                    |                                                                                                    |                                                                                                    |                                                                                                    |                                                                                                    |                                                                                                    |
| 100012 6                                    | 4122 SVDN                                                                 |                                                                                                    | c                                                                                                    |                                                                                                    |                                                                                                    |                                                                                                    |                                                                                                    |                                                                                                    |                                                                                                    |                                                                                                    |                                                                                                    |
| ecoveries (Tota                             | al: 31.00)                                                                |                                                                                                    |                                                                                                    |                                                                                                    |                                                                                                    |                                                                                                    |                                                                                                    |                                                                                                    |                                                                                                    |                                                                                                    | ×                                                                                                    |
| Iding Name                                  |                                                                           | Warnings                                                                                                    | Recovery Type                                                                                                    | Description                                                                                                    | Quantity                                                                                                    | Amount                                                                                                    | Company Acco                                                                                                    | unt Code                                                                                                    | Building Ac                                                                                                    | count C                                                                                                    | Code                                                                                                    |
| ATAMAX ONL                                  | INE HELP                                                                  |                                                                                                    | 20                                                                                                    | Levy Notices                                                                                                    | 16                                                                                                    | 20.00                                                                                                    | 10445                                                                                                    |                                                                                                    | 15015                                                                                                    |                                                                                                    |                                                                                                    |
|                                             |                                                                           |                                                                                                    |                                                                                                    |                                                                                                    |                                                                                                    |                                                                                                    |                                                                                                    |                                                                                                    |                                                                                                    |                                                                                                    |                                                                                                    |
|                                             |                                                                           |                                                                                                    |                                                                                                    |                                                                                                    |                                                                                                    |                                                                                                    |                                                                                                    |                                                                                                    |                                                                                                    |                                                                                                    |                                                                                                    |
|                                             | 00007 5<br>00010 1<br>00011 0<br>coveries (Tot<br>ding Name<br>ATAMAX ONI | 00007 54651 LOGA<br>00010 11 STRATAN<br>00011 022019 TRA<br>00012 64122 SVDN<br>coveries (Total: 31.00)<br>ding Name<br>ATAMAX ONLINE HELP | 00007 54651 LOGAN TOWER<br>00010 11 STRATAMAX ONLIN<br>00011 022019 TRAINING LAN<br>00012 64122 SVDNEV TOWER<br>coveries (Total: 31.00)<br>ding Name Warnings<br>ATAMAX ONLINE HELP | 00007 54651 LOGAN TOWERS<br>00010 11 STRATAMAX ONLINE HELP<br>00011 022019 TRAINING LANA<br>00012 64122 SVDNEV TOWERS<br>coveries (Total: 31.00)<br>ding Name Warnings Recovery Type<br>ATAMAX ONLINE HELP 20 | 00007 54651 LOGAN TOWERS<br>00010 11 STRATAMAX ONLINE HELP<br>00011 022019 TRAINING LANA<br>00012 64132 SYDNIEV TOWERS<br>coveries (Total: 31.00)<br>ding Name Warnings Recovery Type Description<br>ATAMAX ONLINE HELP 20 Levy Notices | 00007 54651 LOGAN TOWERS<br>00010 11 STRATAMAX ONLINE HELP<br>00011 022019 TRAINING LANA<br>00012 64132 SVDNEV TOWERS<br>coveries (Total: 31.00)<br>ding Name Warnings Recovery Type Description Quantity<br>ATAMAX ONLINE HELP 20 Levy Notices 16 | 00007 54651 LOGAN TOWERS<br>00010 11 STRATAMAX ONLINE HELP<br>00011 022019 TRAINING LANA<br>00012 64122 SVDNEV TOWERS<br>coveries (Total: 31.00)<br>ding Name Warnings Recovery Type Description Quantity Amount<br>ATAMAX ONLINE HELP 20 Levy Notices 16 20.00 | 00007 54651 LOGAN TOWERS<br>00010 11 STRATAMAX ONLINE HELP<br>00011 022019 TRAINING LANA<br>00012 64122 SVDNEV TOWERS<br>coveries (Total: 31.00)<br>ding Name Warnings Recovery Type Description Quantity Amount Company Acco<br>ATAMAX ONLINE HELP 20 Levy Notices 16 20.00 10445 | 000007     54651 LOGAN TOWERS       00010     11 STRATAMAX ONLINE HELP       00011     022019 TRAINING LANA       00012     64132 SVDNIEV TOWERS       ccoveries (Total: 31.00)       ding Name     Warnings       Recovery Type     Description       Quantity     Amount       Company Account Code       ATAMAX ONLINE HELP     20       Levy Notices 16     20.00 | 00007       54651 LOGAN TOWERS       Process Recover         00010       11 STRATAMAX ONLINE HELP       Process Recover         00011       022019 TRAINING LANA       Process Recover         00012       64132 SVIDNEV TOWERS       Process Recover         ccoveries (Total: 31.00)       Process Recover       Process Recover         ding Name       Warnings       Recovery Type       Description       Quantity       Amount       Company Account Code       Building Account Code       Building Account         ATAMAX ONLINE HELP       20       Levy Notices 16       20.00       10445       15015 | 00007       54651 LOGAN TOWERS       Process Recoveries         00010       11 STRATAMAX ONLINE HELP       Process Recoveries         00011       022019 TRAINING LANA       Process Recoveries         00012       64122 SVDNEV TOWERS       Process Recoveries         coveries (Total: 31.00)       Process Recoveries       Process Recoveries         ding Name       Warnings       Recovery Type       Description       Quantity       Amount       Company Account       Code         ATAMAX ONLINE HELP       20       Levy Notices 16       20.00       10445       15015 |

### **Pre-Process Report**

The *Pre-Process Report* can be reviewed prior to processing any recoveries. This will report on the totals of the charges done through *TRMax* and can be run by *Account Manager, Building Name*, or *Invoice Code*.

| Options Actions                                          |   |                    |
|----------------------------------------------------------|---|--------------------|
| View Unprocessed Recoveries<br>View Processed Recoveries |   |                    |
| Retrieve No Process Recoveries From Archive              |   |                    |
| Pre-Process Report                                       | • | By Account Manager |
| Archive Report                                           | • | By Building Name   |
| 02100007 54051 LUGAN TOWERS                              |   | By Invoice Code    |

- 1. In *Process Recoveries*, tag all buildings.
- 2. Click *Actions* > *Pre-Process Report,* and click the required option; *Account Manager, Building Name,* or *Invoice Code.*
- 3. The report will be displayed in the usual StrataMax *Print Preview* screen where it can be printed, emailed, saved to DocMax, etc.

## **Archive Report**

This will produce a report for recoveries that have already been processed, and can be run by *Account Manager*, *Building Name*, or *Invoice Code*.

| Options Actions                                                                                         |                |                          |   |  |                    |  |
|----------------------------------------------------------------------------------------------------|----------------|--------------------------|---|--|--------------------|--|
| View Unprocessed Recoveries<br>View Processed Recoveries<br>Retrieve No Process Recoveries From Archive |                |                          |   |  |                    |  |
| Pre-Process Report                                                                                      |                |                          | • |  |                    |  |
| Are                                                                                                    | Archive Report |                          | Þ |  | By Account Manager |  |
| V210                                                                                                    | 0007           | 0400T LOGAIN TOWERS      |   |  | By Building Name   |  |
| 0210                                                                                                    | 0010           | 11 STRATAMAX ONLINE HELP |   |  | By Invoice Code    |  |
| 0210                                                                                                    | 0011           | 22019 TRAINING LANA      |   |  | · ·                |  |

- 1. In *Process Recoveries*, tag all buildings.
- 2. Click *Actions* > *Archive Report*, and click the required option; *Account Manager, Building Name, or Invoice Code.*
- 3. In the *Select a date range pop-up*, use the drop-down menus to set a *Start* and *End* dates, then click *OK*.
- 4. The report will be displayed in the usual StrataMax *Print Preview* screen where it can be printed, emailed, saved to DocMax, etc.